# **TP-LINK**<sup>®</sup>

## 快速安装指南

| 双口万兆PCle网卡 | TL-NT522F         |
|------------|-------------------|
| 万兆PCle网卡   | TL-NT521F/TL-NT52 |
| 2.5GPCIe网卡 | TL-NG421          |
| 千兆PCle网卡   | TG-3269E          |
| 千兆PCI网卡    | TG-3269C          |
| 百兆PCI网卡    | TF-3239DL_S       |

物品清单: · 以太网卡 · 快速安装指南

## 1 连接电脑

- 关闭计算机,拔掉计算机电源插座以断开计算机供电 (防止带电插拔网卡时瞬间高电流损坏网卡),打开机箱盖。
- 2. 在任何一个可用的PCI/PCIe总线扩展槽中插入网卡, 并确定网卡已完全插入槽内。
- 3. 拧紧螺丝,使网卡挡板固定在机箱上,盖回机箱盖。
- 4. 网线(光纤)的一端连接到网卡上,另一端插入待接网络的网线(光纤)接口。
- 5. 接计算机供电插座,开启计算机。

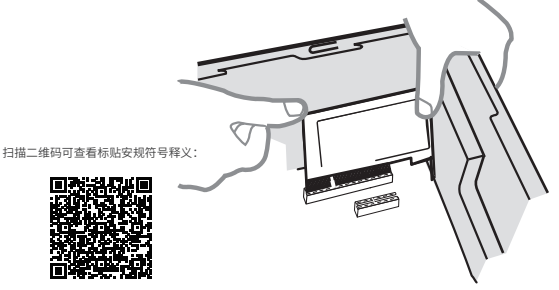

## 产品参数

| 产品名称             | 型号          | 接口信息                       |  |
|------------------|-------------|----------------------------|--|
| 双口万兆 PCle网卡      | TL-NT522F   | 2X10G SFP+端口               |  |
|                  | TL-NT521F   | 10G SFP+端口                 |  |
| <b>万兆PCIe网</b> 卡 | TL-NT521    | 10G/5G/2.5G/1G/100M RJ45端口 |  |
| 2.5G PCIe网卡      | TL-NG421    | 2.5G/1G/100M/10M RJ45端口    |  |
| 千兆 PCIe网卡        | TG-3269E    | 1G/100M/10M RJ45端口         |  |
| 千兆 PCI网卡         | TG-3269C    | 1G/100M/10M RJ45端口         |  |
| 百兆 PCI网卡         | TF-3239DL_S | 100M/10M RJ45端口            |  |

#### 提示

1. TL-NT521F/TL-NT522F为万兆光口网卡,推荐搭配TP-LINK自制的万兆 光模块: TL-SM512LS-10KM、TL-SM512LS-5KM、TL-SM512LM-300m。 2. 设备使用温度: 0°C~55°C。

## 指示灯说明

| 型号        | 型号 Activity指示灯 速率指示灯   |                                                             |
|-----------|------------------------|-------------------------------------------------------------|
| TL-NT522F | 闪烁表示当前<br>正在进行数据<br>传输 | 10G:绿色指示灯常亮表示网卡<br>当前工作在对应速率<br>16:黄色指示灯常亮表示网卡<br>当前工作在对应速率 |
| TL-NT521F |                        | 10G、1G:<br>常亮表示网卡当前工作在对应速率                                  |
| TL-NT521  |                        | 10G、5G/2.5G/1G/100M:<br>常亮表示网卡当前工作在对应速率                     |
| TL-NG421  |                        | 2.5G、1G、100/10M:<br>常亮表示网卡当前工作在对应速率<br>闪烁表示网卡正在进行数据传输       |

## 更新驱动程序软件

驱动程序更新过程在Windows 10/8.1/8/7下基本相同,在此以 Windows 10系统更新为例。在进行驱动更新之前,请登录官网 https://www.tp-link.com.cn/或https://resource.tp-link.com.cn/ 下载驱动更新程序。

- 1. 右键单击"此电脑",选择"管理"。
- 单击"设备管理器",双击"其他设备",右键单击"以太网 控制器",选择"更新驱动程序软件"。
- ✔ 🍞 其他设备

|   | ■② 以大図控型     | <u>9</u> 2  |
|---|--------------|-------------|
| > | → 人体学输入      | 更新驱动程序软件(P) |
| > | ■ 软件设备       | 禁用(D)       |
| > | _<br>■ 声音、视频 | 卸载(U)       |
| > | 🕛 鼠标和其他      | 扫描检测硬件改动(A) |
| > | 🏺 通用串行总      |             |
| > | 🗇 网络适配器      | 属性(R)       |
|   | - 天体沿各       |             |

3. 选择"浏览计算机以查找驱动程序软件"。

| 常望如何撞索驱动程序软件?                                                 |  |
|---------------------------------------------------------------|--|
| → 白动搜索更新的驱动程序软件(S)                                            |  |
| Windows 将在你的计算机和 Internet 上面式用于相关设备的最新驱动现序软件,除业在设备业绩总备中展现成功能。 |  |
| → 資质計算机以查找服动程序软件(R)<br>手或重找开关键图或保存软件。                         |  |
|                                                               |  |
|                                                               |  |
|                                                               |  |

4. 点击"浏览",在官网下载的驱动程序软件里选取对应系统的驱动,点

● 下一步"。
● REECONSESSION (2005)
● Main Balanders (2005)
● CONSESSION (2005)
● Main Balanders (2005)
● Main Balanders (2005)
● Main Balanders (2005)
● Main Balanders (2005)
● Main Balanders (2005)
● Main Balanders (2005)
● Main Balanders (2005)
● Main Balanders (2005)
● Main Balanders (2005)
● Main Balanders (2005)
● Main Balanders (2005)
● Main Balanders (2005)
● Main Balanders (2005)
● Main Balanders (2005)
● Main Balanders (2005)
● Main Balanders (2005)
● Main Balanders (2005)
● Main Balanders (2005)
● Main Balanders (2005)
● Main Balanders (2005)
● Main Balanders (2005)
● Main Balanders (2005)
● Main Balanders (2005)
● Main Balanders (2005)
● Main Balanders (2005)
● Main Balanders (2005)
● Main Balanders (2005)
● Main Balanders (2005)
● Main Balanders (2005)
● Main Balanders (2005)
● Main Balanders (2005)
● Main Balanders (2005)
● Main Balanders (2005)
● Main Balanders (2005)
● Main Balanders (2005)
● Main Balanders (2005)
● Main Balanders (2005)
● Main Balanders (2005)
● Main Balanders (2005)
● Main Balanders (2005)
● Main Balanders (2005)
● Main Balanders (2005)
● Main Balanders (2005)
● Main Balanders (2005)
● Main Balanders (2005)
● Main Balanders (2005)
● Main Balanders (2005)
● Main Balanders (2005)
● Main Balanders (2005)
● Main Balanders (2005)
● Main Balanders (2005)
● Main Balanders

- 5. 接下来的安装过程大概需要几秒钟的时间,请稍作等待。
- 6. 点击"关闭"完成驱动程序软件更新。

| ÷ | ■ 更新認动程序软件 - Aquantia AQtion 10Gbit Network Adapter |       |
|---|-----------------------------------------------------|-------|
|   | Windows 已经成功地更新驱动程序文件                               |       |
|   | Windows 已经完成安装定设备的驱动程序软件:                           |       |
|   | Aquantia AQtion 10Gbit Network Adapter              |       |
|   |                                                     |       |
|   |                                                     |       |
|   |                                                     |       |
|   |                                                     |       |
|   |                                                     |       |
|   |                                                     | 关闭(C) |

TP-LINK产品售后服务承诺:一年保修。 详细售后条款可扫描二维码了解:

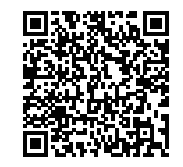

| 产 | 品合格证 |  |
|---|------|--|
|   | 已检验  |  |

### 有毒有害物质含量声明

| 有毒有害物质或元素                                                                                                    |       |       |       |             |           |             |
|----------------------------------------------------------------------------------------------------|-------|-------|-------|-------------|-----------|-------------|
| 部件名称                                                                                                    | 铅(Pb) | 汞(Hg) | 镉(Cd) | 六价铬(Cr(VI)) | 多溴联苯(PBB) | 多溴二苯醚(PBDE) |
| 主机                                                                                                    | ×     | 0     | 0     | 0           | 0         | 0           |
| 附件                                                                                                    | 0     | 0     | 0     | 0           | 0         | 0           |
| 本泰格依据SJ/T 11364的规定编制。<br>D:表示该有害物质在该部件所有均质材料中的含量均在GB/T 26572规定的限量要求以下。<br>此环保使用期限<br>实法。我示该有害物质至少在该部件的某一均质材料中的含量超出GB/T 26572规定的限量<br>要求。(低该部位可检定库存或已加工产品中有少量应用,且按照计划正在进行环保<br>切换,切换后将符合上述规定。) |       |       |       |             |           |             |

普联技术有限公司 Copyright © 2023 普联技术有限公司版权所有。
TP-LINK TECHNOLOGIES CO., LTD. 7103505561 REV3.0.3